# Einspielanleitung ALBIS.net Update 2.0.19

## 1 Vorhandene ALBIS.net Installation

Bei vorhandener **ALBIS.net** Installation in der Version 1.2.36 erscheint automatisch nach dem ALBIS-Update auf Ihrem Rechner eine Entsprechende Hinweismeldung.

Um das Update in der Version 2.0.19 auf Ihre bestehende Version einzuspielen, bestätigen Sie bitte die nachfolgende Meldung mit Weiter. *Bestehende* **ALBIS.net** *Konten werden dabei natürlich* <u>nicht</u> gelöscht, sondern bleiben erhalten.

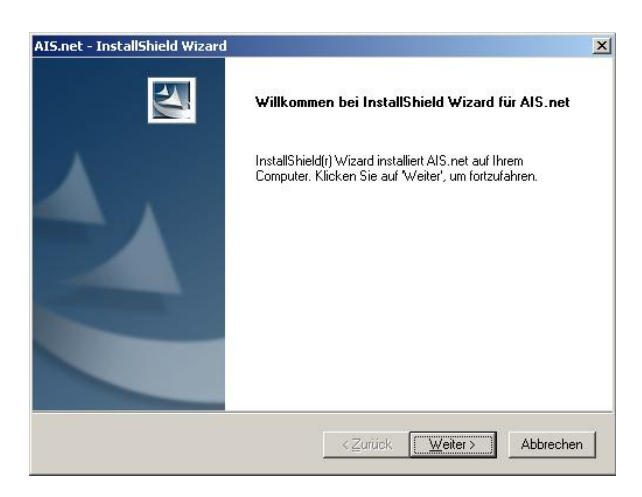

### Hinweis:

Die oben aufgeführte Meldung erscheint an allen Arbeitsplätzen, an dem eine **ALBIS.net** Installation vorliegt. Bitte führen Sie an jedem dieser Arbeitsplätze unbedingt die Installation des Updates in der Version 2.0.19 durch!

## 2 Erstinstallation ALBIS.net

Zur Erstinstallation von ALBIS.net wählen Sie bitte in ALBIS on WINDOWS den Menüpunkt Extern ALBIS.net Chat.

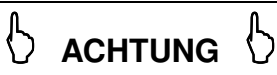

Gegebenenfalls wird installation der VBRuntimes und der Java komponenten durchgeführt, bitte nicht Abbrechen.

Zur weiteren Installation folgend Sie bitte den Anweisungen auf Ihrem Bildschirm.

#### Hinweis:

Unter Win98 muss der PC nach der VBRuntimes und Javainstallation neugestartet werden, da **ALBIS.net** ohne einen Neustart des PC nicht einwandfrei funktioniert.

### **!!! WICHIGER HINWEIS !!!**

Die Installation von **ALBIS.net** muss auf jedem Arbeitsplatz durchgeführt werden, an dem **ALBIS.net** genutzt werden soll, damit die notwendigen Programmdateien <u>lokal</u> vorhanden sind.